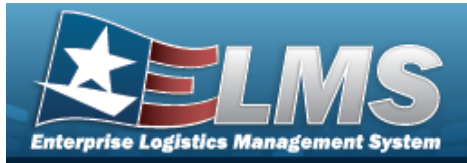

# **Warehouse Transfer**

## **Overview**

The Warehouse Management module Warehouse Transfer process provides the ability to identify and transfer materiel from one warehouse to another within the same Logistics Program. Transfers between warehouses that are not within the same Logistics Program must be accomplished using the Materiel Release Order process.

The Warehouse Transfer process is an integrated part of asset replenishment between two Warehouses in a Logistics Program. This process can be triggered when items are identified for replenishment and the stock item indicates Transfer as the method of replenishment from the Requesting warehouse. The Requesting warehouse must have a Parent Warehouse specified in the MASTER DATA MGMT > Warehouse menu option. Also, the Stock Item(s) must have Replenishment Source set to W - Warehouse Transfer. The Supplying Warehouse can approve or deny requests and manage the approval and shipment of the requested items. Included in this process is the ability to initiate a transfer from the Supplying Warehouse.

Supplying Warehouses have several options when handling requests from Requesting Warehouses:

#### • Full Allocation

- All the requested items are designated for delivery to the requesting warehouse

#### Partial Allocation

 Partial delivery of requested equipment or a back-order occurs because the on-hand quantity is insufficient to meet the request

• Denial of Transfer

None of the assets will be delivered

## Navigation

MATERIEL MGMT > Warehouse Transfer > Warehouse Transfer page

#### Procedures

#### Search for a Warehouse Transfer

One or more of the Search Criteria fields can be entered to isolate the results. By default, all

results are displayed. Selecting the default "All" setting.

Reset

*at any point of this procedure returns all fields to* 

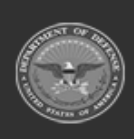

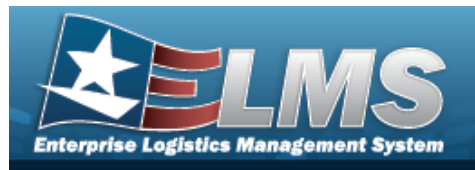

# 1. In the Search Criteria box, narrow the results by entering one of the following optional fields.

| Instructions              |     |          |        |                 |          |   | * |
|---------------------------|-----|----------|--------|-----------------|----------|---|---|
| Search Criteria           |     |          |        |                 |          |   |   |
| Document Nbr              |     |          | · 1    | i Stock Nbr     | All      |   | ] |
| i Item Desc               | All |          |        | Warehouse To    | All      | • |   |
| Reportable Commodity Type | All | •        |        | Document Status | O - Open | • |   |
| i Shipment Ref Nbr        | All |          |        |                 |          |   |   |
|                           |     | Q Search | CReset |                 |          |   |   |

2. Select Q Search

## *ch*. *The results display in the Warehouse Transfer grid.*

| Wa   | ehouse   | Transfer 🔹 Grid | Options 🔻 🛛 🕇 Add | ✓ Ship ) 🚫 Cancel ) 🗌 🖨 ) | Print Forms   |                                |             |              |            |               |             |                    |
|------|----------|-----------------|-------------------|---------------------------|---------------|--------------------------------|-------------|--------------|------------|---------------|-------------|--------------------|
|      |          | To Warehouse    | Document Nbr      | Shipment Ref Nbr          | Stock Nbr †   | T Item Desc                    | Ordered Qty | Approved Qty | Denied Qty | BackOrder Qty | Shipped Qty | Processing Status  |
| •    |          | NCR TBS         | M983XZ91362000    |                           | 8415015674423 | UNDERSHIRT, COLD WEATHER FR MD | 5           | 5            | 0          | 0             | 0           | In Process         |
| +    |          | 29P UIF         | M9836432922000    |                           | 8415015674423 | UNDERSHIRT, COLD WEATHER FR MD | 93          | 0            | 0          | 0             | 93          | Shipped            |
| Sele | cted 0/2 |                 | Page 1 of 1 ()    |                           | 50 💌 items p  | er page                        |             |              |            |               |             | 1 - 2 of 2 items 🔿 |

3. Click het next to the desired Request record. *The Request Details appears.* 

|   |        | All To Warehouse            | Document Nbr      | Shipment Ref No | or T    | Stock Nbr 🕇 🍸 | Item Desc      | T Ordered Qty  | Approved Qt   | y Denied Qty | BackOrder Qty | Shipped Qt   | Processing  | Status             |
|---|--------|-----------------------------|-------------------|-----------------|---------|---------------|----------------|----------------|---------------|--------------|---------------|--------------|-------------|--------------------|
| 4 |        | BFT IIF                     | M9836473412001    | M983647341200   | 00      | 1095011943343 | M9 HOLSTER     | 34             | 0             | 0            | 0             | 34           | Shipped     |                    |
|   | 0      | Document Transaction Status | ▼ Last Updated By | Y Serial Nbr    | Cond Cd | Transaction C | aty 🝸 Mfr CAGE | Y Mfr Contract | T Mfr Lot Nbr | Mfr Dt 🝸     | Suffix Cd 🛛 🝸 | Pick Nbr 🛛 🝸 | Pick Status | T ICN              |
|   | <br> ∢ | N TRANSIT                   | BWILSON           |                 | н       | 34            |                |                |               |              |               |              |             | B00000000000070027 |
|   |        |                             |                   | 50 💌 items pe   | er page |               |                |                |               |              |               |              |             | 1 - 1 of 1 items   |
|   |        | CHP IIF                     | M9836483602000    | M983648360200   | 00      | 1095011943343 | M9 HOLSTER     | 23             | 0             | 0            | 0             | 23           | Shipped     |                    |

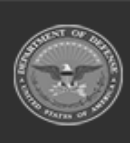

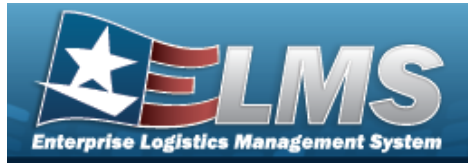

| Add a           | Warehouse Transfer                                                                                                    |
|-----------------|----------------------------------------------------------------------------------------------------|
| Naviga          | tion                                                                                                    |
| Mat<br>dow      | TERIEL MGMT > Warehouse Transfer > + Add > Add Warehouse Transfer pop-up win                                                                                                    |
| Proced          | ures                                                                                                    |
| Add a W         | arehouse Transfer Request                                                                                                    |
| 1. Sele         | ect + Add . The Add Warehouse Transfer pop-window appears.                                                                                                    |
| Inst<br>* To    | ructions v  Varehouse * Expected Delivery Date                                                                                                    |
| × O<br>S<br>Rer | Lapoida Santi y Sati                                                                                                    |
|                 |                                                                                                    |
| I               | nventory Items Select Assets X Delete                                                                                                    |
| s               | All Stoc       Y Item       Y ICN       Y Seri       Y Shel       Y Qty       Y Avail       Y Loca       Y Cont       Y Own       Y GFM       Y Prj Cd       Y Con       Y         Selected       Image: The set of the set of the |
| Cor             | ntainer ID                                                                                                    |
| A               |                                                                                                    |
|                 | Add S Cancel                                                                                                    |

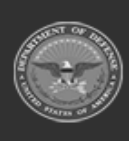

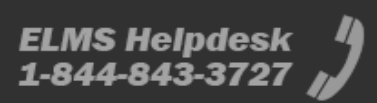

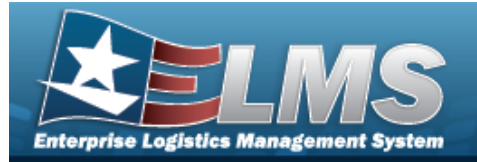

- **A.** Use to select the To Warehouse.
- **B.** Use to select the Owning DoDAAC.
- **C.** Use let to select the Expected Delivery Date, or enter the date (MM/DD/YYYY) in the field provided.
  - 🗸 Add

2.

Select . The **Add Warehouse Transfer** pop-window closes, and the record appears at the top of the Warehouse Transfer Request grid, highlighted in green with a Processing status of "In Process".

| Confirm                           |                                                                                   |                                                                    | ×                           |
|-----------------------------------|-----------------------------------------------------------------------------------|--------------------------------------------------------------------|-----------------------------|
| Stock Numbers: 4240015124434      | 4 contain components that are not store<br>Do you want to create t                | d together with kit and will be shipped fro<br>he transfer anyway? | om the associated locations |
|                                   | ✓ Create Transfer                                                                 | S Edit Transfer                                                    |                             |
| appears if the selecte<br>Confirm | d components are not sto                                                          | red together.                                                      | ×                           |
| appears if the selecte<br>Confirm | d components are not sto                                                          | red together.                                                      | ×                           |
| Confirm<br>Stock Numbers: 00010   | d components are not stor<br>000064317 are not stocked<br>Do you want to create t | red together.<br>at receiving warehouse for the transfer anyway?   | X<br>his owning Dodaac.     |

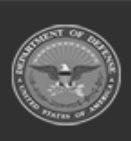

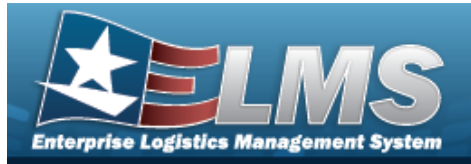

# **Approve or Deny a Warehouse Transfer**

## Navigation

MATERIEL MGMT > Warehouse Transfer > > or  $\Box$  (desired record) > house Transfer Approval pop-up window

#### Procedures

# Approve a Warehouse Transfer Selecting Image: Cancel at any point of this procedure removes all revisions and closes the page. Bold numbered steps are required.

- 1. Click . *The Request Details appears.*
- 2. Select **Edit**. The **Warehouse Transfer Approval** pop-up window appears.

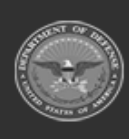

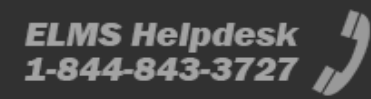

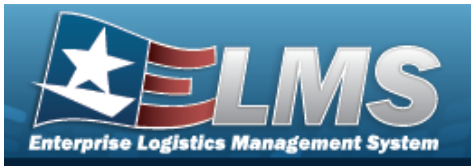

| Ship Document                       |   |                                |
|-------------------------------------|---|--------------------------------|
| o Warehouse                         |   | * Document Nbr                 |
| NCR TBS                             |   | M983XZ91362000                 |
| Store Pick at Location or Container |   | Item Desc                      |
| Location                            | • | UNDERSHIRT, COLD WEATHER FR MD |
| Staging Location                    |   |                                |
| Select an Item                      |   |                                |
| * Cond Cd                           |   |                                |
| A - Svcbl(w/o Qual)                 |   |                                |
| * Available Qty                     |   | * Ordered Qty                  |
| 2053                                |   | 5                              |
| * Due in Qty                        |   | Backorder Qty                  |
| Approved Qty                        |   | Denied Qty                     |
| 5                                   |   | 0                              |
|                                     |   | N402                           |

- A. Use to select the desired COND CD.
- **B.** Verify the Available QTY.
- **C.** Verify the Due In QTY.
- D. Use to revise the APPROVED QTY. *The APPROVED QTY defaults to the Ordered QTY.*
- **E.** Verify the Document NBR.
- **F.** Verify the Ordered QTY.
- 3. Select Update . The Warehouse Transfer Approval pop-up window closes, and the updated record shows the Document Transaction Status of APPROVED.

HC100181441502 1005000179547 PIN,FIRING COLUMBUS 4 0 0 0 0 Pending Document Transaction Status T Last Updated By T Serial Nbr T Cond Cd T Transaction City T Mir CAGE T Mir Contract APPROVED GROCEBP A 4 Y Mfr Lot Nbr Y Mfr Dt Y Suffix Cd Y Pick Nbr T Pick Status TICN T GROCEBP H ( 1 ) > н
 50 • items 1 - 1 of 1 iter

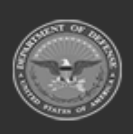

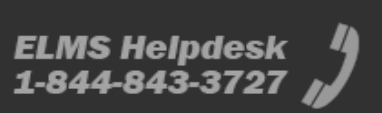

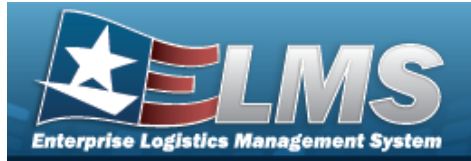

#### **Deny a Warehouse Transfer Request**

Selecting Cancel at any point of this procedure removes all revisions and closes the page. **Bold** numbered steps are required.

- 1. Click . *The Request Details appears.*
- 2. Select

**Edit**. The **Warehouse Transfer Approval** pop-up window appears.

| Ship Document                       |   |                                |  |  |  |  |  |
|-------------------------------------|---|--------------------------------|--|--|--|--|--|
| To Warehouse                        |   | * Document Nbr                 |  |  |  |  |  |
| NCR TBS                             |   | M983XZ91362000                 |  |  |  |  |  |
| Store Pick at Location or Container |   | Item Desc                      |  |  |  |  |  |
| Location                            | • | UNDERSHIRT, COLD WEATHER FR MD |  |  |  |  |  |
| Staging Location                    |   |                                |  |  |  |  |  |
| Select an Item                      |   |                                |  |  |  |  |  |
| Cond Cd                             |   |                                |  |  |  |  |  |
| A - Svcbl(w/o Qual)                 | • |                                |  |  |  |  |  |
| Available Qty                       |   | * Ordered Qty                  |  |  |  |  |  |
| Due In Qty                          |   | 5<br>Backorder Qty             |  |  |  |  |  |
| )                                   |   | 0                              |  |  |  |  |  |
| Approved Qty                        |   | Denied Qty                     |  |  |  |  |  |
| Ū Ŧ                                 |   | 0                              |  |  |  |  |  |

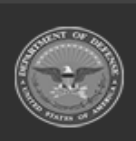

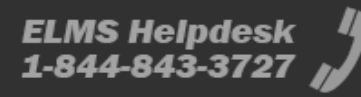

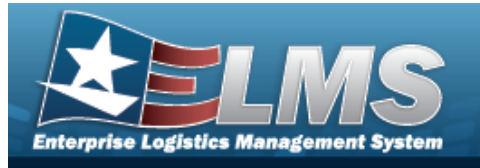

- **E.** Verify the Document NBR.
- **F.** Verify the Ordered QTY.
- 3. Select Update . The Warehouse Transfer Approval pop-up window closes, and the updated record shows the Document Transaction Status of DENIED.

| - |                                     | COLUMBUS                  | HC100 | 0181441502        |              | 1005000179547 | PIN, FIRING     | 4        | 0             | 0   | 0             | 0        | Pending     |            |               |          |           |
|---|-------------------------------------|---------------------------|-------|-------------------|--------------|---------------|-----------------|----------|---------------|-----|---------------|----------|-------------|------------|---------------|----------|-----------|
|   | Do                                  | cument Transaction Status |       | T Last Updated By | Y Serial Nbr | T Cond Cd     | Transaction Qty | Mfr CAGE | Y Mfr Contrac | t • | Y Mfr Lot Nbr | Y Mfr Dt | Y Suffix Cd | T Pick Nbr | Y Pick Status | T ICN    | T         |
|   | DE                                  | NIED                      |       | GROCEBP           |              | A             | 4               |          |               |     |               |          |             |            |               |          |           |
|   | H ( ) H H ( ) H 50 V items per page |                           |       |                   |              |               |                 |          |               |     |               |          |             |            |               | 1 - 1 of | I 1 items |

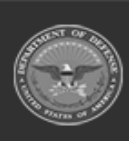

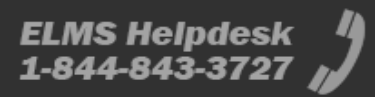

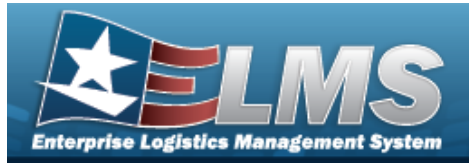

| Navigation<br>MATERIEL MGMT > Warehouse Transfer > (desired record) > Ship > Ship Warehouse Transfer pop-up window<br>Procedures<br>Sipa Warehouse Transfer<br>Selecting O carcel at any point of this procedure removes all revisions and closes the page. Bold numbered steps are required.<br>1. Click   to select the desired entry. The Warehouse Transfer record is highlighted, and<br>Ship, O carcel, and PrintForms → become available.<br>2. Select Ship. The Ship Warehouse Transfer pop-up window appears.<br>Material<br>Material<br>Mater | Ship a Warehouse Transfer                                                                                                    |
|----------------------------------------------------------------------------------------------------|----------------------------------------------------------------------------------------------------|
| MATERIEL MGMT > Warehouse Transfer > □ (desired record) >        Ship > Ship Warehouse Transfer pop-up window         Procedures       Ship a Warehouse Transfer       Selecting o cancel at any point of this procedure removes all revisions and closes the page. Bold numbered steps are required.         1.       Click □ to select the desired entry. The Warehouse Transfer record is highlighted, and o ship o cancel , and o Print Forms o become available.         2.       Select of the Ship Warehouse Transfer pop-up window appears.         Attention       If the Container can no longer be shipped "as is" because the contents are different than when the Warehouse Transfer record was created, the Container Contents Have Changed pop-up window appears. It has the Discrepant Container Inventory grid showing wit was added to the container.         Content Content was changed to container.       Content of the container of the container inventory grid showing wit was added to the container.                                                                                                    | Navigation                                                                                                    |
| <ul> <li>Procedures</li> <li>Ship a Warehouse Transfer</li> <li>Selecting  at any point of this procedure removes all revisions and closes the page. Bold numbered steps are required.</li> <li>1. Click □ to select the desired entry. The Warehouse Transfer record is highlighted, and  print Forms  become available.</li> <li>2. Select  for the Ship Warehouse Transfer pop-up window appears.</li> <li>Attention</li> <li>If the Container can no longer be shipped "as is" because the contents are different than when the Warehouse Transfer record was created, the Container Contents Have Changed pop-up window appears. It has the Discrepant Container Inventory grid showing that was added to the container.</li> </ul>                                                                                                    | MATERIEL MGMT > Warehouse Transfer > $\Box$ (desired record) > $\checkmark$ Ship Warehouse Transfer pop-up window                                                                                                    |
| <ul> <li>Ship a Warehouse Transfer</li> <li>Selecting Cancel at any point of this procedure removes all revisions and closes the page. Bold numbered steps are required.</li> <li>1. Click to select the desired entry. The Warehouse Transfer record is highlighted, and Ship Cancel, and Print Forms become available.</li> <li>2. Select Ship . The Ship Warehouse Transfer pop-up window appears.</li> <li>Attention If the Container can no longer be shipped "as is" because the contents are different than when the Warehouse Transfer record was created, the Container Contents Have Changed pop-up window appears. It has the Discrepant Container Inventory grid showing what was added to the container.</li> </ul>                                                                                                    | Procedures                                                                                                    |
| <ul> <li>Selecting Cancel at any point of this procedure removes all revisions and closes the page. Bold numbered steps are required.</li> <li>1. Click to select the desired entry. The Warehouse Transfer record is highlighted, and Ship, Cancel, and Print Forms become available.</li> <li>2. Select Ship. The Ship Warehouse Transfer pop-up window appears.</li> <li>Attention If the Container can no longer be shipped "as is" because the contents are different than when the Warehouse Transfer record was created, the Container Contents Have Changed pop-up window appears. It has the Discrepant Container Inventory grid showing what was added to the container. </li> </ul>                                                                                                    | Ship a Warehouse Transfer                                                                                                    |
| Attention If the Container can no longer be shipped "as is" because the contents are different than when the Warehouse Transfer record was created, the Container Contents Have Changed pop-up window appears. It has the Discrepant Container Inventory grid showing what was added to the container.  Container Contents Have Changed  2543-Contents of COL000000000000001-AUTO CREATED CONTAINER FOR WAREHOUSE TRANSFER OF SHIPMENT N0002273421001 do not match Document Number N0002273421003. Move Discrepant Discrepant Container Inventory  G Grid Options •  Stock Nbr Them Desc T Cond Cd T Proj Cd T Owning DoDAAC T Discrepant Cdy                                                                                                    | <ol> <li>Click C to select the desired entry. <i>The Warehouse Transfer record is highlighted, and</i></li> <li>Ship, Cancel, and Print Forms become available.</li> <li>Select Ship. The Ship Warehouse Transfer pop-up window appears.</li> </ol>                                                                                                    |
| 424000289/978 FILTER.GAS J N00022 1<br>Selected 0/1 H ( ) Page 1 of 1 ) H ( ) H (                                                                                                    | Attention If the Container can no longer be shipped "as is" because the contents are different than when the Warehouse Transfer record was created, the Container Contents Have Changed pop-up window appears. It has the Discrepant Container Inventory grid showing what was added to the container.  Container Contents Have Changed  2433-Contents of COLD0000000000001-AUTO CREATED CONTAINER FOR WAREHOUSE TRANSFER OF SHIPMENT N0002273421001 do not match Document Number N0002273421003. Move Discrepant Discrepant Container Inventory  Grid Options  Stock Nor Them Desc Cond Ca Proj Cd Owning DODAAC Discrepant City Selected 0/1 R R Page 1 of 1 R R R R S0 Themser page |

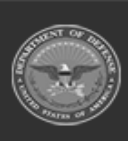

ELMS Helpdesk 1-844-843-3727

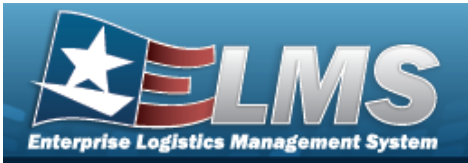

| Ship Warehouse Transfer ×       |
|---------------------------------|
| Instructions                    |
| Ship Document                   |
| * Ship in Location or Container |
| Location 💌                      |
| New Location                    |
| Select an Item                  |
|                                 |
| ✓Ship OCancel                   |

**A.** Use to select the Ship In Location or Container. *Depending upon the selection, the following field changes.* 

| Helpfu | ıl Tip                                                                                                    |
|--------|----------------------------------------------------------------------------------------------------|
|        | If the selected transfer is a part of a container shipment,                                                                                           |
| This   | Warehouse Transfer is part of a container shipment. Shipping this Warehouse Transfer will ship all Warehouse Transfers associated with the container. |
| арр    | pears instead of the Ship In Location or Container field.                                                                                             |

3. Select Ship. The **Ship Warehouse Transfer** pop-up window closes. The Processing Status for the request changes to "Shipped" and the Document Transaction Status changes to "IN TRANSIT".

| 4 | COLUMBUS N0002280321001 |                         | 80321001 | N000           | 2280321001 | JS            | SKIT001 | KIT#1 |                 | 1          | 0              |               | 0 0      | 1           | l Ship     | oped          |                    |
|---|-------------------------|-------------------------|----------|----------------|------------|---------------|---------|-------|-----------------|------------|----------------|---------------|----------|-------------|------------|---------------|--------------------|
|   | D                       | ocument Transaction Sta | atus 🍸   | Last Updated B | ( T        | Serial Nbr    | Cond C  | d 📍   | Transaction Qty | T Mfr CAGE | Y Mfr Contract | Y Mfr Lot Nbr | Y Mfr Dt | Y Suffix Cd | T Pick Nbr | T Pick Status | T ICN              |
|   | IN                      | TRANSIT                 |          | BackgroundUse  | r          | JSKIT01312018 | G       |       | 1               |            |                |               |          |             |            |               | A00000000000438229 |
|   | H                       |                         | )(M)     |                | 50         | ▼ items per   | page    |       |                 |            |                |               |          |             |            |               | 1 - 1 of 1 items   |

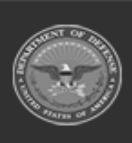

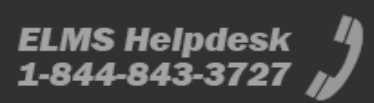

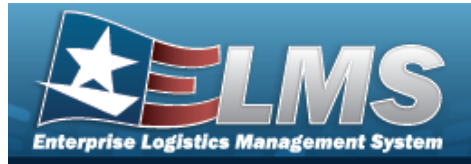

| Navigation<br>MATERIEL MGMT > Warehouse Transfer > □ (desired record) > ○ Cancel > Cancel<br>Warehouse Transfer or Cancel Container Warehouse Transfer pop-up window<br>Procedures<br>Cancel a Warehouse Transfer<br>Selecting on at any point of this procedure removes all revisions and closes the page.<br>Bold numbered steps are required.<br>1. Click □ to select the desired entry. The Warehouse Transfer record is highlighted, and<br>Ship, o Cancel, and Print Forms become available.<br>2. Select or cancel this Warehouse Transfer<br>become available.<br>2. Select Oracel Transfer<br>be you want to cancel this Warehouse Transfer<br>Cancel Warehouse Transfer<br>be you want to cancel this Warehouse Transfer<br>Cancel Container Warehouse Transfer<br>The Warehouse Transfer<br>The Warehouse Transfer                                                                                                    | Cancel a Warehouse Transfer                                                                                                    |
|----------------------------------------------------------------------------------------------------|----------------------------------------------------------------------------------------------------|
| MATERIEL MGMT > Warehouse Transfer > (desired record) > Cancel > Cancel<br>Warehouse Transfer or Cancel Container Warehouse Transfer pop-up window<br>Procedures<br>Cancel a Warehouse Transfer<br>Selecting No at any point of this procedure removes all revisions and closes the page.<br>Bold numbered steps are required.<br>1. Click to select the desired entry. The Warehouse Transfer record is highlighted, and<br>Ship O Cancel , and Print Forms D become available.<br>2. Select O Cancel . The Cancel Warehouse Transfer pop-up window appears.<br>Cancel Warehouse Transfer<br>Do you want to cancel this Warehouse Transfer?<br>Do you want to cancel this Warehouse Transfer?<br>Cancel Container Warehouse Transfer?<br>The Warehouse Transfer?<br>The Warehouse Transfer?<br>The Warehouse Transfer?<br>Material Marehouse Transfer?<br>Material Marehouse Transfer?<br>Do you want to cancel this Warehouse Transfer?<br>Material Marehouse Transfer?<br>Material Marehouse Transfer?<br>Material Marehouse Transfer?<br>Material Marehouse Transfer?<br>Material Marehouse Transfer?<br>Material Marehouse Transfer?<br>Material Marehouse Transfer?<br>Material Marehouse Transfer?<br>Material Marehouse Transfer?<br>Material Marehouse Transfer?<br>Material Marehouse Transfer?<br>Material Marehouse Transfer Marehouse Transfer associated with the container Marehouse Transfer is part of a container stepment. Canceling the Warehouse Transfer Marehouse Transfer Marehouse Transfer | Navigation                                                                                                    |
| Procedures<br>Cancel a Warehouse Transfer<br>Selecting in at any point of this procedure removes all revisions and closes the page.<br>Bold numbered steps are required.<br>1. Click is select the desired entry. The Warehouse Transfer record is highlighted, and<br>in the print Forms in become available.<br>2. Select in the Cancel Warehouse Transfer pop-up window appears.<br>Cancel Warehouse Transfer<br>in the Cancel this Warehouse Transfer?<br>in the cancel this Warehouse Transfer?<br>In the Warehouse Transfer<br>Cancel Container Warehouse Transfer<br>the Warehouse Transfer the Warehouse Transfer will cancel all Warehouse Transfer will cancel all Warehouse Transfer will cancel be will be will be will be will be will be will be will                                      | MATERIEL MGMT > Warehouse Transfer > $\Box$ (desired record) > $\bigcirc$ Cancel > Cancel Warehouse Transfer or Cancel Container Warehouse Transfer pop-up window                                                                         |
| Cancel a Warehouse Transfer  Selecting No at any point of this procedure removes all revisions and closes the page. Bold numbered steps are required.  Click to select the desired entry. The Warehouse Transfer record is highlighted, and  Ship, Cancel, and Print Forms become available.  Select Cancel. The Cancel Warehouse Transfer pop-up window appears.  Cancel Warehouse Transfer  by yes No  Cancel Container Warehouse Transfer  This Warehouse Transfer is part of a container shipment. Canceling this Warehouse Transfer will cancel all Warehouse Transfers associated with the container                                                                                                    | Procedures                                                                                                    |
| Selecting No at any point of this procedure removes all revisions and closes the page.<br><b>Bold</b> numbered steps are required.<br>1. Click to select the desired entry. The Warehouse Transfer record is highlighted, and<br>Ship, Cancel, and Print Forms become available.<br>2. Select Cancel . The Cancel Warehouse Transfer pop-up window appears.<br>Cancel Warehouse Transfer<br>Ves ONO<br>Cancel Container Warehouse Transfer<br>This Warehouse Transfer is part of a container shipment. Canceling this Warehouse Transfer will cancel all Warehouse Transfers associated with the container<br>Descurate the select for the background of the background of the selection of the background of the background                                       | Cancel a Warehouse Transfer                                                                                                    |
| Cancel Warehouse Transfer       ×         Do you want to cancel this Warehouse Transfer?       ✓ Yes         ✓ Yes       No         Cancel Container Warehouse Transfer         This Warehouse Transfer is part of a container shipment. Cancelling this Warehouse Transfer will cancel all Warehouse Transfers associated with the container                                                                                                    | <ol> <li>Click C to select the desired entry. The Warehouse Transfer record is highlighted, and Ship, O Cancel, and Print Forms become available.</li> <li>Select Cancel. The Cancel Warehouse Transfer pop-up window appears.</li> </ol> |
| Do you want to cancel this Warehouse Transfer?   Yes No  Cancel Container Warehouse Transfer  This Warehouse Transfer is part of a container shipment. Cancelling this Warehouse Transfer will cancel all Warehouse Transfers associated with the container  Demounter to cancel this Warehouse Transfers associated with the container                                                                                                    | Cancel Warehouse Transfer ×                                                                                                    |
| Cancel Container Warehouse Transfer This Warehouse Transfer is part of a container shipment. Cancelling this Warehouse Transfer will cancel all Warehouse Transfers associated with the contain Decomposed to execut this Warehouse Transfer 2                                                                                                    | Do you want to cancel this Warehouse Transfer?                                                                                                    |
| This Warehouse Transfer is part of a container shipment. Cancelling this Warehouse Transfer will cancel all Warehouse Transfers associated with the contain                                                                                                    | Cancel Container Warehouse Transfer                                                                                                    |
| Voyou want to cances this warehouse Transfer?                                                                                                    | This Warehouse Transfer is part of a container shipment. Cancelling this Warehouse Transfer will cancel all Warehouse Transfers associated with the contained Do you want to cancel this Warehouse Transfer?                              |

3. Select . The selected Warehouse Transfer is removed from the Warehouse Transfer grid.

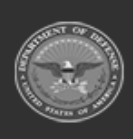

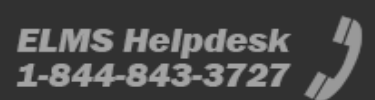

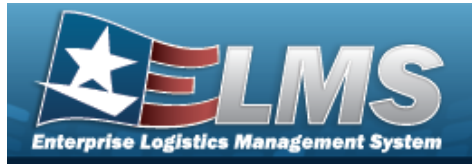

| iouse Transfer Form                                                                                                    |
|----------------------------------------------------------------------------------------------------|
|                                                                                                    |
| > Warehouse Transfer >  (desired record) >  Print Forms  > fer Print page                                                                                                    |
|                                                                                                    |
| Transfer                                                                                                    |
| at any point of this procedure removes all revisions and closes the d steps are required.<br>The desired entry. The Warehouse Transfer record is highlighted, and<br>ncel, and Print Forms & become available.                                                                                                    |
| e print: <b>DD Form 1348</b> or <b>DD Form 1149</b> .<br><b>appears in the right hand corner. When gen-</b><br><b>complete - File generated</b><br><b>successfully</b><br><b>appears.</b>                                                                                                    |
| > Warehouse Transfer > (desired record) > Print Forms > fer Print page          Transfer         at any point of this procedure removes all revisions and closes the d steps are required.         at entry. The Warehouse Transfer record is highlighted, and neel, and Print Forms > become available.         meel, and Print Forms > become available.         print: DD Form 1348 or DD Form 1149.         1343 lie to print. Please walk.         appears in the right hand corner. When gen-te, Successfully appears. |

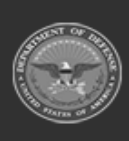

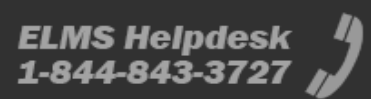